# **Configure ProQuest Access**

## Purpose

This page describes how to configure access to ProQuest in Circulation Manager.

## Prerequisites

- 1. Ensure that the organisation that wants to use ProQuest as a vendor can authenticate its patrons using SAML.
- 2. Ensure that the organisation's IdP can send back to Circulation Manager a unique patron D as a SAML attribute.
- 3. Ensure that you have machines with static IP addresses that ProQuest can whitelist.

# **Configuring Circulation Manager**

#### **Configuration settings**

The table below contains a description of different ProQuest integration's configuration settings:

| Parameter                                                        | Mandatory | Default                                                               | Description                                                                                                    |  |
|------------------------------------------------------------------|-----------|-----------------------------------------------------------------------|----------------------------------------------------------------------------------------------------|--|
| Data source<br>name                                              | Yes       | ProQuest                                                              | The name of the Circulation Manager's data source used to store information about ProQuest books.                                                                                                    |  |
| BooksCatalo<br>g Service's<br>URL                                | Yes       |                                                                       | The URL of <b>BooksCatalog</b> service used to download the ProQuest OPDS 2.0 feed and described on ProQuest API page.<br>Please note that the <b>BooksCatalog</b> service is accessible only from whitelisted IP addresses.<br>Please refer to ProQuest API for more information.                                                                                                    |  |
| PartnerAuthT<br>oken<br>Service's<br>URL                         | Yes       |                                                                       | The URL of <b>PartnerAuthToken</b> service used to create a ProQuest JWT bearer token required to authenticate in other ProQuest services. and described on ProQuest API page                                                                                                    |  |
| DownloadLin<br>k Service's<br>URL                                | Yes       |                                                                       | The URL of <b>DownloadLink</b> service used to download ProQuest books and described on ProQuest API page.                                                                                                    |  |
| ProQuest<br>JWT token's<br>expiration<br>timeout                 | No        | 3600                                                                  | Determines how long in seconds can a ProQuest JWT token be valid.                                                                                                    |  |
| List of SAML<br>attributes<br>containing<br>an affiliation<br>ID | No        | eduPerso<br>nPrincipal<br>Name,<br>eduPerso<br>nScopedA<br>ffiliation | ProQuest integration assumes that the SAML provider is used for authentication. ProQuest JWT bearer tokens required by the most ProQuest API services are created based on the affiliation ID - SAML attribute uniquely identifying the patron. This setting determines what attributes the ProQuest integration will use to look for affiliation IDs. The ProQuest integration will investigate the specified attributes sequentially and will take the first non-empty value. |  |
| Test SAML<br>affiliation ID                                      | No        | 1                                                                     | This configuration setting is really useful for testing ProQuest API without setting up a SAML authentication provider.<br>If this configuration setting is set, then the ProQuest integration will be using its value in the case when it cannot find a SAML affiliation ID.<br>Please contact ProQuest before using it.                                                                                                    |  |
| Default<br>audience                                              | No        |                                                                       | If ProQuest does not specify the target audience for their books, assume the books have this target audience.                                                                                                    |  |
| Feed page's<br>size                                              | No        | 5,000                                                                 | This value determines how many publications will be on a single page fetched from the <b>BooksCatalog</b> service.<br>Please note that this value also affects how many publications will be committed in a single database transaction by Circulation Manager. Making this value too big may lead to different database issues.                                                                                                    |  |
| HTTP<br>proxy's URL                                              | No        |                                                                       | URL of the proxy handling HTTP traffic. Proxies can be used for testing when trying to access ProQuest API from machines having non-whitelisted IP addresses. Please find more information below.                                                                                                    |  |
| HTTPS<br>proxy's URL                                             | No        |                                                                       | URL of the proxy handling HTTPS traffic. Proxies can be used for testing when trying to access ProQuest API from machines having non-whitelisted IP addresses. Please find more information below.                                                                                                    |  |

### **Proxies**

As it was mentioned above it might be useful to use a proxy to test the SAML integration from the local machine which has an IP address non whitelisted by ProQuest. To do so you need to use a SOCKS proxy:

ssh -D 8888 -f -C -q -N <FQDN or IP address of the machine with a whitelisted IP address>

```
After you activated a SOCKS proxy, you'll need to create an HTTP proxy based on it:
```

```
npm install -g http-proxy-to-socks
hpts -s 127.0.0.1:8888 -p 8080
```

After this, you can use the following values for proxy settings:

- HTTP proxy's URL = http://localhost:8080
- HTTPS proxy's URL = https://localhost:8080

Depending on your system configuration you might face a weird SSL: WRONG\_VERSION\_NUMBER error. In this case you can try to use a SOCKS proxy:

• HTTPS proxy's URL = socks5://localhost:8888

#### Creating a ProQuest collection in Circulation Manager

- 1. Create a new collection with ProQuest protocol.
- 2. Set up all the mandatory configuration settings mentioned in the table above:

| Libraries   Admins   Collections   Admin Authentication   Patron Authentication   Stewide Settings   Logging   Metadata   Analytics   ColN   Search   Storage   Discovery   Uit of the BooksCatalog service's URL Required   Uit of the PartnerAuthToken service's URL Required   Uit of the PartnerAuthToken service's URL Required   Uit of the PartnerAuthToken service's URL Required   Uit of the PartnerAuthToken service's URL Required   Uit of the PartnerAuthToken service's URL Required   Uit of the PartnerAuthToken service's URL Required |                       | Not Secure — cm.hilbertteam.net Č                        | Ê Ø <sub>H</sub> |
|----------------------------------------------------------------------------------------------------|-----------------------|----------------------------------------------------------|------------------|
| Admins   Collections   Admin Authentication   Patron Authentication   Sitewide Settings   Logging   Metadata   Analytics   CDN   Search   Storage   External Catalogs   Discovery   URL of the BooksCatalog service's URL Required   PartureAuthToken service's URL Required   URL of the PortureAuthToken service's URL Required   URL of the PortureAuthToken service's URL Required   URL of the PortureAuthToken service's URL Required   URL of the PortureAuthToken service's URL Required   URL of the PortureAuthToken service's URL Required    | Libraries             |                                                          |                  |
| Collections   Admin Authentication   Patron Authentication   Sitewide Settings   Logging   Metadata   Analytics   CDN   Search   Storage   External Catalogs   Discovery   URL of the BooksCatalog service's URL Required   URL of the PartnerAuthToken service's URL Required   URL of the PartnerAuthToken service's URL Required   URL of the PartnerAuthToken service's URL Required   URL of the PartnerAuthToken service's URL Required   URL of the PartnerAuthToken service's URL Required   URL of the PartnerAuthToken service's URL Required  | Admins                | Collection configuration                                 |                  |
| Admin Authentication   Patron Authentication   Sitewide Settings   Logging   Metadata   Metadata   Analytics   CDN   Search   Storage   External Catalogs   Discovery   URL of the BocksCatalog service's URL Required   URL of the PartnerAuthToken service's URL Required   URL of the PartnerAuthToken service's URL Required   URL of the PartnerAuthToken service's URL Required                                                                                                    | Collections           | Edit ProQuest                                            |                  |
| Petron Authentication     Required Fields       Sitewide Settings     Name Required       Logging     ProQuest       Metadata     Protocol       Analytics     ProQuest •       CDN     Data source name Required       Search     ProQuest       Storage     ProQuest       External Catalogs     URL of the BooksCatalog service's URL Required       Discovery     URL of the PartnerAuthToken service endpoint.       DownloadLink service's URL Required     URL of the PartnerAuthToken service's URL Required                                     | Admin Authentication  |                                                          |                  |
| Sitewide Settings     Name Required       Logging     ProQuest       Metadata     ProQuest       Analytics     ProQuest       CDN     Data source name Required       Search     ProQuest       Storage     ProQuest       External Catalogs     URL of the BooksCatalog service's URL Required       Discovery     URL of the PartnerAuthToken service's URL Required       URL of the PartnerAuthToken service's URL Required       URL of the PartnerAuthToken service's URL Required                                                                 | Patron Authentication | Required Fields                                          |                  |
| Logging     ProQuest       Metadata     ProQuest       Analytics     ProQuest       CDN     Data source name Required       Search     ProQuest       Storage     ProQuest       External Catalogs     URL of the BooksCatalog service's URL Required       Discovery     URL of the PartnerAuthToken service's URL Required       URL of the PartnerAuthToken service's URL Required       URL of the PartnerAuthToken service's URL Required                                                                                                    | Sitewide Settings     | Name Peruired                                            |                  |
| Metadata     Protocol       Analytics     ProQuest       CDN     Data source name Required       Search     ProQuest       Storage     ProQuest       External Catalogs     URL of the BooksCatalog service's URL Required       Discovery     URL of the BooksCatalog service's URL Required       URL of the PartnerAuthToken service's URL Required     URL of the PartnerAuthToken service's URL Required                                                                                                    | Logging               | ProQuest                                                 |                  |
| Analytics     ProQuest       CDN     Data source name Required       Search     ProQuest       Storage     ProQuest associated with this collection.       BooksCatalog service's URL Required     URL of the BooksCatalog service's URL Required       URL of the BooksCatalog service's URL Required     URL of the PartnerAuthToken service's URL Required       URL of the PartnerAuthToken service's URL Required     DownloadLink service's URL Required                                                                                           | Metadata              | Protocol                                                 |                  |
| Import books from a ProQuest OPDS 2.0 feed.         Search       Data source name Required         Storage       ProQuest         External Catalogs       Name of the data source associated with this collection.         Discovery       URL of the BooksCatalog service endpoint.         PartnerAuthToken service's URL Required       URL of the PartnerAuthToken service endpoint.         DownloadLink service's URL Required       URL of the PartnerAuthToken service suppoint.                                                                 | Analytics             | ProQuest 🔶                                               |                  |
| Search     ProQuest       Storage     ProQuest       External Catalogs     BooksCatalog service's URL Required       Discovery     URL of the BooksCatalog service endpoint.       PartnerAuthToken service's URL Required     URL of the PartnerAuthToken service's URL Required       URL of the PartnerAuthToken service's URL Required     URL of the PartnerAuthToken service's URL Required                                                                                                    | CDN                   | Import books from a ProQuest OPDS 2.0 feed.              |                  |
| Storage       Name of the data source associated with this collection.         External Catalogs       BooksCatalog service's URL Required         Discovery       URL of the BooksCatalog service endpoint.         PartnerAuthToken service's URL Required       URL of the PartnerAuthToken service's URL Required         URL of the PartnerAuthToken service's URL Required       URL of the PartnerAuthToken service's URL Required                                                                                                    | Search                | ProQuest                                                 |                  |
| BooksCatalog service's URL Required       Discovery       BooksCatalog service endpoint       PartnerAuthToken service's URL Required       URL of the PartnerAuthToken service endpoint.       DownloadLink service's URL Required                                                                                                    | Storage               | Name of the data source associated with this collection. |                  |
| Discovery URL of the BooksCatalog service endpoint PartnerAuthToken service's URL Required URL of the PartnerAuthToken service endpoint. DownloadLink service's URL Required                                                                                                    | External Catalogs     | BooksCatalog service's URL Required                      |                  |
| PartnerAuthToken service's URL Required URL of the PartnerAuthToken service endpoint. DownloadLink service's URL Required                                                                                                    | Discovery             | URL of the BooksCatalog service endpoint                 |                  |
| URL of the PartnerAuthToken service endpoint. DownloadLink service's URL Required                                                                                                    | Discovery             | PartnerAuthToken service's URL Required                  |                  |
| DownloadLink service's URL Required                                                                                                    |                       | URL of the PartnerAuthToken service endpoint.            |                  |
|                                                                                                    |                       | DownloadLink service's URL Required                      |                  |
| URL of the DownloadLink service endpoint.                                                                                                    |                       | URL of the DownloadLink service endpoint.                |                  |

3. Set up optional configuration settings if required:

| Optional Fields                                                                                                    | /                                                                                                    |
|----------------------------------------------------------------------------------------------------|----------------------------------------------------------------------------------------------------|
|                                                                                                    |                                                                                                    |
| ProQuest JWT token's ex                                                                                                    | piration timeout                                                                                                    |
| 3600                                                                                                    |                                                                                                    |
| (Optional) Determines how long i                                                                                                    | n seconds can a ProQuest JWT token be valid.                                                                                                    |
| List of SAML attributes co                                                                                                    | ntaining an affiliation ID                                                                                                    |
| ProQuest integration assumes the<br>bearer tokens required by the mo<br>- SAML attribute uniquely identify<br>ProQuest integration will use to lo<br>the specified attributes sequentia | It the SAML provider is used for authentication. ProQuest JWT<br>at ProQuest API services are created based on the affiliation ID<br>ing the patron. This setting determines what attributes the<br>ok for affiliation IDs. The ProQuest integration will investigate<br>Ily and will take the first non-empty value. |
| eduPersonPrincipalName                                                                                                    | Delete 🗑                                                                                                    |
| eduPersonScopedAffiliati                                                                                                    | Delete 🕯                                                                                                    |
| uid 🗘                                                                                                    | Add                                                                                                    |
| Test SAML affiliation ID                                                                                                    |                                                                                                    |
| 1                                                                                                    |                                                                                                    |
| (Optional) Test SAML affiliation ID<br>using it.                                                                                                    | used for testing ProQuest API. Please contact ProQuest befor                                                                                                    |
| Default audience                                                                                                    |                                                                                                    |
| Adult                                                                                                    | \$                                                                                                    |
| If ProQuest does not specify the<br>target audience.                                                                                                    | arget audience for their books, assume the books have this                                                                                                    |
| Feed page's size                                                                                                    |                                                                                                    |
| 5000                                                                                                    |                                                                                                    |

#### **ProQuest Import Monitor**

Please note that the import of ProQuest collections is done on a scheduled basis, the same way it's done for OPDS 1.x/OPDS 2.x collections.

However, the ProQuest import process is a very computationally expensive operation due to the inefficient ProQuest feed's internal structure and **proquest** \_**import\_monitor** is set up to run only twice a week:

- Tuesday 2 AM EST (Monday 11 PM PST).
- Friday 2 AM EST (Thursday 11 PM PST). This run uses an additional --process-removals flag which forces proquest\_import\_monitor to remove from Circulation Manager's catalog items that are no longer present in the ProQuest feed (it's not enabled by default).

The schedule above is subject to change.